### How to Clear your Cache in Web Browsers

In order to improve performance and security, it is recommended that all eMerge PeopleSoft users clear their cache (browsing history) frequently. Ideally, users will configure their browser to clear cache at the end of each session.

Below are instructions on how to clear cache in Firefox and Chrome. After clearing cache, please close and restart your browser.

**Note:** Different version of these browsers may have different locations for this function. Please contact your departmental IT staff for assistance in clearing cache and configuring your browser to automatically clear cache.

## **Mozilla Firefox**

- 1. Open Mozilla Firefox browser.
  - a. Type **Ctrl + Shift + Delete** keys all at once.
- 2. The 'Clear All History' page, shown below, appears.

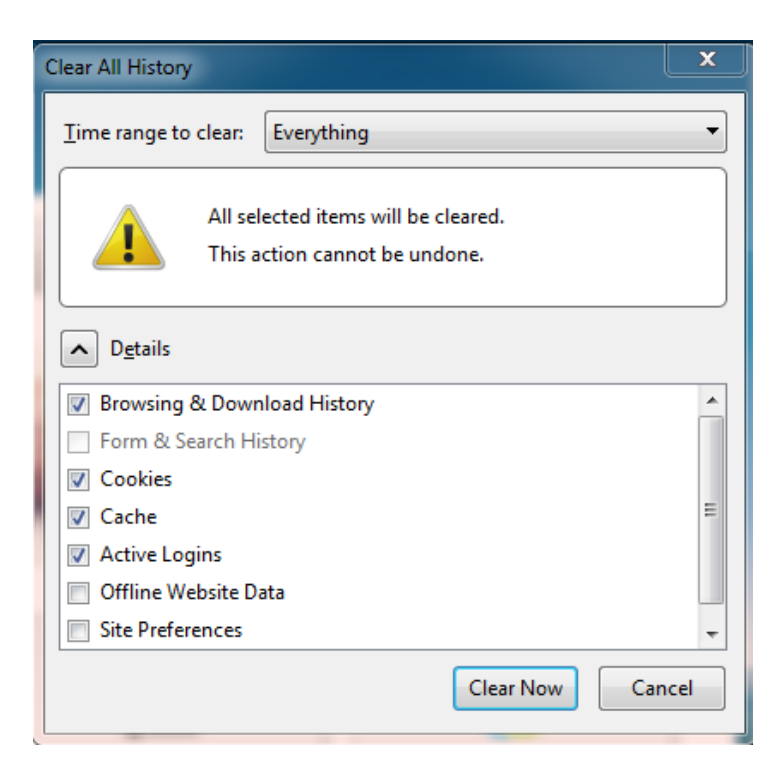

2. Select **Everything** from the dropdown box, as shown below.

| Clear All History    | ×                                                       |  |  |  |  |  |  |
|----------------------|---------------------------------------------------------|--|--|--|--|--|--|
| Time range to clear: | Everything 🔹                                            |  |  |  |  |  |  |
| All sel<br>This a    | Last Hour<br>Last Two Hours<br>Last Four Hours<br>Today |  |  |  |  |  |  |
| ▲ D <u>e</u> tails   | Everything                                              |  |  |  |  |  |  |
| 👿 Browsing & Down    | load History                                            |  |  |  |  |  |  |
| Form & Search Hi     | story                                                   |  |  |  |  |  |  |
| Cookies              |                                                         |  |  |  |  |  |  |
| 🔽 Cache              | =                                                       |  |  |  |  |  |  |
| Active Logins        |                                                         |  |  |  |  |  |  |
| Offline Website Data |                                                         |  |  |  |  |  |  |
| Site Preferences     | -                                                       |  |  |  |  |  |  |
|                      | Clear Now Cancel                                        |  |  |  |  |  |  |

- 3. Select or unselect all the items EXACTLY as shown above.
- 4. Click the **Clear Now** button.

5. Close your browser and Re-open it. Then Log into eMerge PeopleSoft from www.sfgov.org/sfemployee.

# Google Chrome

- 1. Open up your Chrome browser.
  - a. Type **Ctrl + H** to go to your History.
    - OR
  - b. Click the Menu and go to **History** > **History**, as shown below.

| 🕼 Employee Gate | vay   SFG x                                                                                                    |                                                                                                    |
|-----------------|----------------------------------------------------------------------------------------------------|----------------------------------------------------------------------------------------------------|
| ← → C fi        | sfgov.org/sfc/employee-gateway                                                                                                    | ☆] 🔳                                                                                                    |
| ŝ,              | y and County of<br>N FRANCISCO                                                                                                    | New tab         Ctrl+T           New window         Ctrl+N           New incognito window         Ctrl+Shift+N |
|                 | History Ctrl+H                                                                                                    | History •                                                                                                    |
|                 | □ Recently closed       ④ History     Ctrl+Shift+T       ④ History     Ctrl+Shift+T                                                                                                    | Downloads Ctrl+J<br>Bookmarks →<br>Zoom - 100% + []]                                                           |
|                 | <ul> <li>Client Issues #5290: Performance Plan Documents My Performance Notes links should be visible to users with MRG EP Emp</li> <li>Regroup :</li> <li>Google</li> <li>History</li> </ul> | Print     Ctrl+P       Find     Ctrl+F       More tools     ▶                                                  |
|                 | S tabs                                                                                                    | Edit Cut Copy Paste                                                                                            |
|                 | No tabs from other devices SF Employee Gateway                                                                                                    | Settings<br>Help →<br>Exit Ctrl+Shift+Q                                                                        |

2. Click the **Clear browsing data** button.

| - ⇒ C fi | Chrome://history                                   | € 5 <sup>^</sup> |
|----------|----------------------------------------------------|------------------|
| Chrome   | History                                            | Search histor    |
| History  | Clear browsing data Remove selected items          |                  |
| Settings | Today - Sunday, January 31, 2016                   |                  |
|          | 🔲 8:55 AM 😭 🎦 Regroup : www.regroup.com 🕑          |                  |
| About    | 8:55 AM G Google www.google.com 🗉                  |                  |
|          | 🗌 8:55 AM 🛛 🚳 Employee Gateway   SFGOV sfgov.org 🖃 |                  |

(continued below)

3. Be sure your window looks EXACTLY like the one show below. Make any necessary changes in the dropdown box and the checkboxes.

| Clear browsing data                                   |                                   |               |  |  |  |  |
|-------------------------------------------------------|-----------------------------------|---------------|--|--|--|--|
| Psst! Incognito mode (Ctrl+Shift                      | +N) may come in handy next        | t time.       |  |  |  |  |
| Obliterate the following items from:                  | the beginning of time             |               |  |  |  |  |
| Browsing history – 3 items                            | the past hour<br>the past day     |               |  |  |  |  |
| Download history                                      | the past week<br>the last 4 weeks |               |  |  |  |  |
| Cookies and other site and plue the beginning of time |                                   |               |  |  |  |  |
| Cached images and files – 1.5                         | MB                                |               |  |  |  |  |
| Passwords – none                                      |                                   |               |  |  |  |  |
| 🗹 Autofill form data – none                           |                                   |               |  |  |  |  |
| 🕑 Hosted app data                                     |                                   |               |  |  |  |  |
| Content licenses                                      |                                   |               |  |  |  |  |
|                                                       | Clear browsin                     | g data Cancel |  |  |  |  |

- 4. Click the **Clear browsing data** button.
- 5. Close your browser and Re-open it. Then Log into eMerge PeopleSoft from <u>www.sfgov.org/sfemployee</u>.

### **Google Chrome**

1. Safari, choose Safari > Preferences.

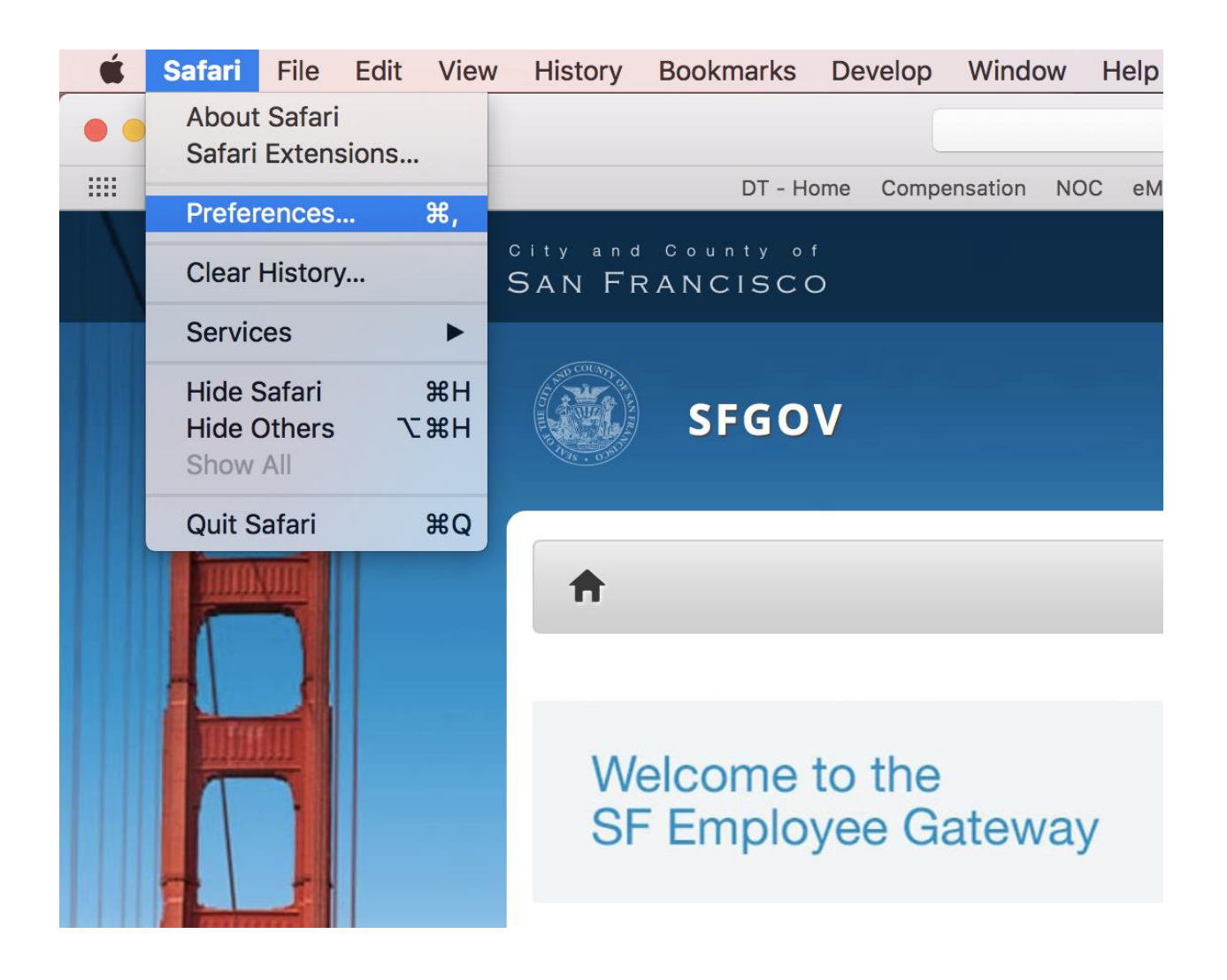

2. Click the Privacy icon to view Privacy settings.

3. Click the Details button (or Manage Website Data button) that appears under the Remove All Website Data button.

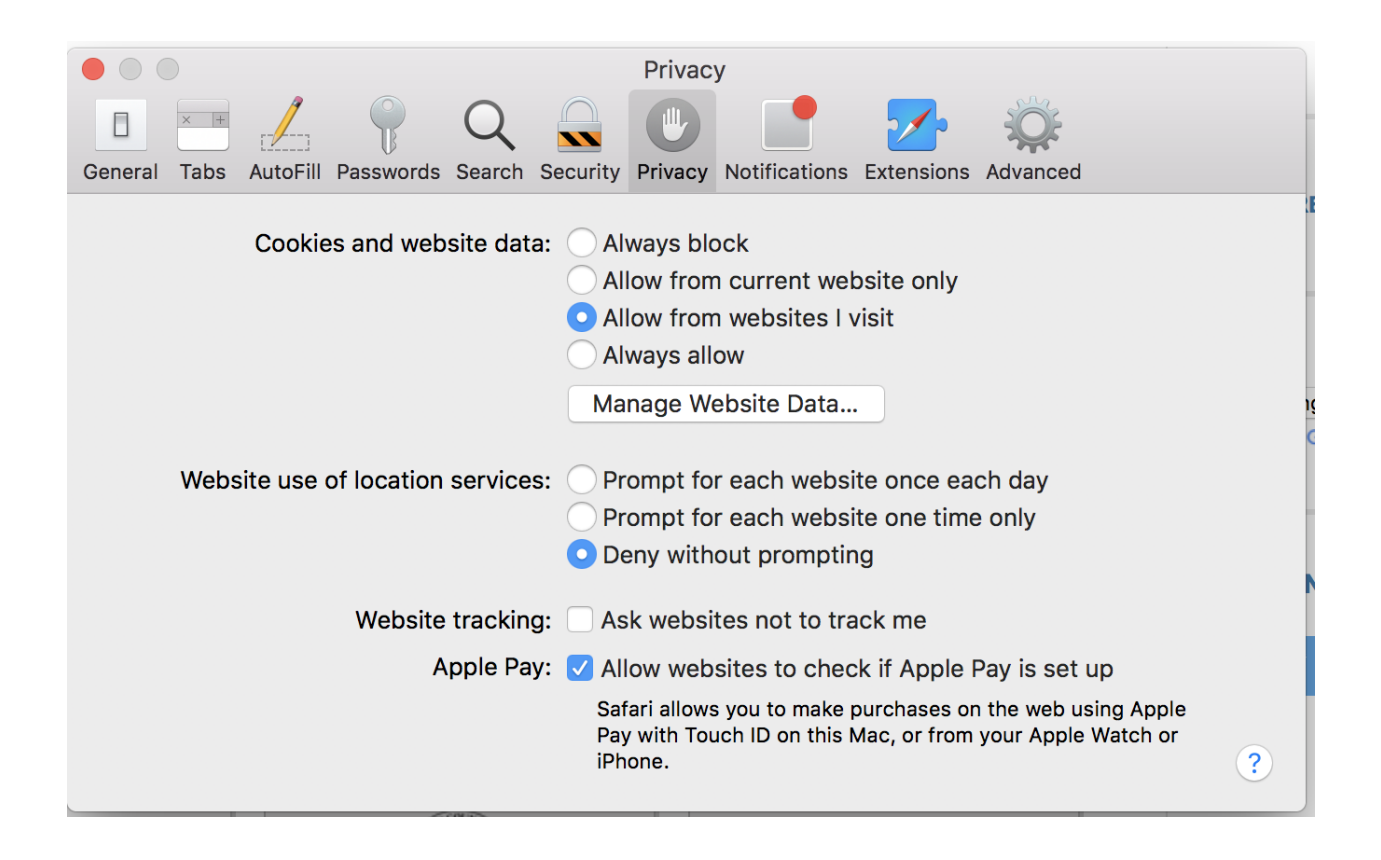

4. Search for the name of the website that you are trying to view.

|          |                  |                              |                            |                      |                    | Drivoo              |                            |                         | - <u>-</u>               |                       |   |
|----------|------------------|------------------------------|----------------------------|----------------------|--------------------|---------------------|----------------------------|-------------------------|--------------------------|-----------------------|---|
|          |                  | 19                           |                            |                      |                    | Privac              |                            |                         |                          |                       |   |
|          |                  |                              | B                          | Q                    |                    |                     |                            | 2/2                     |                          |                       |   |
| General  | Tabs             | AutoFill                     | Passwords                  | Search               | Security           | Privacy             | Notification               | s Extension             | s Advanced               | k                     |   |
|          |                  |                              |                            |                      |                    |                     |                            | _                       |                          |                       |   |
|          |                  |                              |                            |                      |                    |                     |                            | L.                      | Q Search                 |                       |   |
| Tim      | hese w<br>ay red | ebsites<br>uce trac          | have store<br>king, but n  | d data t<br>nay also | hat can<br>log you | be used<br>out of v | to track yo<br>vebsites or | ur browsin<br>change we | g. Removiı<br>bsite beha | ng the data<br>avior. | I |
|          | S ado<br>Cac     | dtoany.c                     | om                         |                      |                    |                     |                            |                         |                          |                       |   |
|          | S am<br>Cac      | azon-ad                      | system.co                  | m                    |                    |                     |                            |                         |                          |                       |   |
|          | S am<br>Cac      | <b>azon.co</b><br>he, Cookie | <b>m</b><br>es, Local Stor | age                  |                    |                     |                            |                         |                          |                       |   |
|          | é apr<br>Cac     | <b>ole.com</b><br>he, Cookie | es, Local Stor             | age                  |                    |                     |                            |                         |                          |                       |   |
|          | S cas<br>Cac     | alemedi                      | a.com                      |                      |                    |                     |                            |                         |                          |                       |   |
|          | S cdr            | n-apple.                     | com                        |                      |                    |                     |                            |                         |                          |                       |   |
|          | S cla<br>Cac     | ssg.com                      |                            |                      |                    |                     |                            |                         |                          |                       |   |
|          | Remo             | ove                          | Remove                     | e All                |                    |                     |                            |                         |                          | Done                  |   |
| tunities |                  |                              | Report Imp                 | oper Act             | vities             |                     | -                          |                         |                          |                       | - |

#### 5. Click the Remove All button.

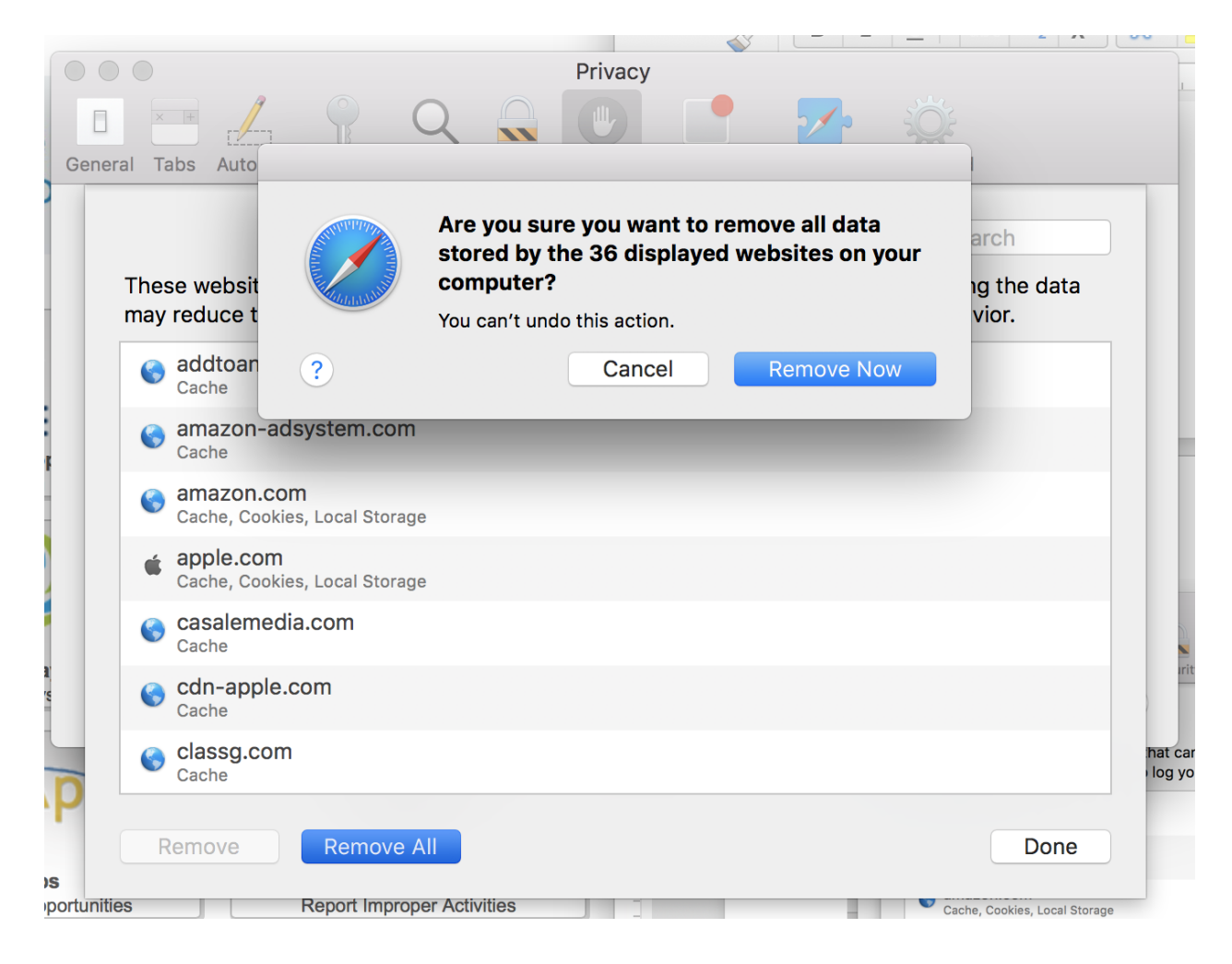

6. Close the Safari Preferences window.